# **Configure SD-WAN Edge Router with Configuration Groups**

### Contents

Introduction
Prerequisites
Requirements
Components Used
Background Information
Configurations
Verification
Related Information

## Introduction

This document describes how to Configure Cisco SD-WAN Edge Routers with Configuration Groups.

# Prerequisites

Cisco recommends that you have knowledge of these topics:

• Cisco Software-Defined Wide Area Network (SD-WAN)

### Requirements

- Cisco vManage
- Cisco WAN Edge router

### **Components Used**

The information in this document is based on these software and hardware versions:

- Cisco vManage version 20.9.3.2
- Cisco WAN Edge router version 17.9.3a

The information in this document was created from the devices in a specific lab environment. All of the devices used in this document started with a cleared (default) configuration. If your network is live, ensure that you understand the potential impact of any command.

# **Background Information**

Workflows are a library of guided workflows which consist of certain steps to perform specific tasks. They are designed to overcome the challenges faced with feature templates. In large network deployments, there is a huge number of feature templates deployed, making them harder to manage. Additionally, managing feature templates manually can be a slow and tedious process. Another limitation is that feature templates

are device-specific, which limits their reusability.

With guided workflows, you simplify the configuration process by providing step-by-step instructions to the user. Configuration components can be reused across an entire device family, instead of being specific to one device model. Furthermore, you can group devices based on shared configurations.

### Configurations

Navigate to **Workflows > Quick Connect**.

| Cisco SD-WAN       |   |                              |                     |                  | Mon                 | tor - Overview        |                      |                                    | △ ≡ ⊘ 0                |
|--------------------|---|------------------------------|---------------------|------------------|---------------------|-----------------------|----------------------|------------------------------------|------------------------|
| 🦳 Monitor          |   | Workflow Library             |                     |                  | Overview Devices To | cores Security (1994) | Logs Multicloud      |                                    |                        |
| ្រំ) Configuration |   | Quick Connect                | WAN Edges           |                  | CERTIFICATE STATUS  | LICENSING             | REBOOT               |                                    |                        |
| 🛠 Tools            |   | Software Upgrade             | 8<br>Reachable      |                  | ()<br>Warning       | 1<br>Assigned         | Z<br>Last 24 hrs     |                                    |                        |
| Maintenance        |   | Configure Teleworker Devices |                     |                  |                     | in contractions       |                      |                                    |                        |
| Administration     |   |                              |                     |                  |                     |                       |                      |                                    | Actions w              |
| 29 Workflows       | 8 | Deploy Configuration Group   |                     | Site BFD Cor     | nectivity (13) 💿    |                       |                      | Transport Interface Distribution 0 |                        |
| (G) Analytics      | , |                              |                     | BFD Connectivity |                     |                       | Site                 | < 10 Mbps                          | 38                     |
|                    |   |                              |                     | • Full           |                     |                       | 8                    | 10 Mbps - 100 Mbps                 | 0                      |
|                    |   |                              |                     | 🔺 Partial        |                     |                       | 0                    | 100 Mbps - 500 Mbps                | 0                      |
|                    |   |                              |                     | O Unavaila       | Die                 |                       | 5                    | > 500 Mbps                         | 0                      |
|                    |   |                              |                     |                  |                     |                       |                      |                                    |                        |
|                    |   |                              | raphy All WAN Edges |                  |                     |                       |                      |                                    | View Details           |
|                    |   |                              |                     | Transport He     | alth 😐              |                       | By Loss 🗸 24 Hours V | Top Applications                   | VPN - All 🗢 24 Hours 🗸 |
|                    |   |                              | 20                  | 12               |                     | :                     |                      |                                    |                        |
|                    |   |                              | 20                  | 1                |                     |                       |                      |                                    | 1 H 1                  |
|                    |   |                              | 15                  | 2 17             |                     |                       |                      |                                    |                        |
|                    |   |                              | 0                   | 2 13<br>13       |                     | N.                    |                      |                                    |                        |
|                    |   |                              |                     | 83<br>92<br>83   |                     |                       |                      | No I                               | Data to Display        |
|                    |   |                              |                     | 1                |                     |                       | New Details          |                                    | View Details           |
| 요 admin1           |   |                              |                     |                  |                     |                       | By Loss 🗸            |                                    |                        |

Select Quick Connect

#### Navigate to Create Configuration group.

| Cisco SD-WAN     O Select Resource Group+                                                                                    | Workflow Library                                                                                 |                                                                                                    |
|----------------------------------------------------------------------------------------------------|--------------------------------------------------------------------------------------------------|----------------------------------------------------------------------------------------------------|
| In Progress (1)<br>Create Configuration Group<br>Last utdated 4 minutes age:                                                 |                                                                                                  | Q. Boards at Workfoos                                                                                                    |
| Library Al Categories  Quick Connect Otherst and States Software Upgrade Upgrade devices with the larger (50 % 50) %%% mage. | Sync and Install HSEC Licenses<br>Early year and analy face and face as rddC<br>anywrite device. | r Devices<br>prote setests<br>Configure sour 2004 with the set seting and an<br>Seting and the set set of grant and<br>Web set set of set of set of set of set of set<br>Web set set of set of set of set of set of set<br>Web set of set of set of set of set of set of set of set<br>Web set of set of set of set of set of set of set of set of set<br>Web set of set of set |

Select Create Configuration Group

Enter the Name and Description for Configuration Group.

| Create Configurati               | on Group                                                                                   |
|----------------------------------|--------------------------------------------------------------------------------------------|
| We's guide you through the requi | ed settings to quickly configure your WAN. We'll also recommend smart defaults along the w |
| tune                             | -                                                                                          |
| San_Jose_Branch                  |                                                                                            |
| en faurCoartha                   | ultus -                                                                                    |
| Description (Optional)           |                                                                                            |
| San Jose Branch.                 |                                                                                            |
|                                  |                                                                                            |

Enter Name and Description

#### Create new basic profiles.

| Site Computations                                                                                        |                                                                                 |                    |
|----------------------------------------------------------------------------------------------------|---------------------------------------------------------------------------------|--------------------|
| Configuration Groups begin with smart default settings pre-populated for the user. You can modify or add | J to these settings as you wish.                                                | X Collapse Al 0 to |
| <ul> <li>Site Type</li> </ul>                                                                            |                                                                                 |                    |
| Configuration Group Type<br>Singler Router                                                               | Diz-internet Re MPLS                                                            |                    |
|                                                                                                    |                                                                                 |                    |
|                                                                                                    | Edge Device                                                                     |                    |
|                                                                                                    | V9N - Guest Access                                                              |                    |
|                                                                                                    | VPN - Carporate<br>VPN, - Payntere Processing                                   |                    |
|                                                                                                    | VPN - Physical Security                                                         |                    |
|                                                                                                    |                                                                                 |                    |
| v o Site Settings 🕐                                                                                      |                                                                                 |                    |
|                                                                                                    |                                                                                 |                    |
| Local Boyes Access*                                                                                      |                                                                                 |                    |
| Conditioners Access.                                                                                     |                                                                                 |                    |
| Local Bonce Access*  (adv)                                                                               | o be displayed where a successful login to the device IMOTO/Message-of-the-Day) |                    |

Add Basic Profile

Create WAN and LAN profiles. You can choose multiple WAN and LAN interfaces.

| D-WAN 😳 Select Resource Group+                                                                                                    | Course Divergenties Press                                     |      |
|----------------------------------------------------------------------------------------------------|---------------------------------------------------------------|------|
| WAN Interfaces ()     OnCP     State      Surgent ture      territor Cetor*      territor Cetor*      territor      Show Advanced      Inductor Name*      Exc.      Exc. | •                                                             |      |
| Addream     ((ppt,0,unite-immed,4,id)     Addream     ((ppt,0,unite-immed,4,id)     Add Roung V     Static RV-4     Add Roung V                                                                                                    | V         [loge_0_j_bitsbases_d_mbbed]]           Subset Mask |      |
|                                                                                                    | Number of Instalance                                          |      |
| Ad Round<br>Drive Advanced                                                                                                    | 000 · · · · · · · · · · · · · · · · · ·                       | Back |

WAN and LAN Profile

Verify the summary of profiles and create configuration group.

| E Cisco | SD-WAN 0 Select Person      | na (Poige          | Crithy Control Your |                               |
|---------|-----------------------------|--------------------|---------------------|-------------------------------|
|         | Summary                     |                    |                     |                               |
|         |                             |                    | 10                  | Colours All (1) Export to PDF |
|         | Configuration Group Ba      | sic Details        |                     |                               |
|         | v Configuration Group ter   |                    |                     |                               |
|         | Configuration Group Name    | San_Jose_Branch    |                     |                               |
|         | Description                 | San Jone Branch    |                     |                               |
|         | Site Configuration          |                    |                     |                               |
|         | - Site Type Los             |                    |                     |                               |
|         | Configuration Group Type    | Single Router      |                     |                               |
|         | - Site Settings Las         |                    |                     |                               |
|         |                             |                    |                     |                               |
|         | MOTD Message                | System Default     |                     |                               |
|         | Login Message               | System Default     |                     |                               |
|         | LOCAL DEVICE ACCESS         |                    |                     |                               |
|         | Default Pasaword            | (ladmin_password!) |                     |                               |
|         | - WAN Interfaces un         |                    |                     |                               |
|         | TRANSPORT 1                 |                    |                     |                               |
|         | Name                        | Internet           |                     |                               |
|         | 1920                        | puble-internet     |                     |                               |
|         | P Address                   | Static             |                     |                               |
|         | Shaping Rate (Chini)        | System Default     |                     |                               |
|         | - WAN Routing Lat           |                    |                     |                               |
|         | WAN Routing                 | Static IPv4        |                     |                               |
|         | v LAN & Service VPN Profile | Let                |                     |                               |
|         | SERVICE VPN 1               |                    |                     |                               |
|         | Name                        | Corporate Users    |                     |                               |
|         | 1991                        | 1.0                |                     |                               |
| C sat   |                             |                    | Bath I              | Create Configuration Group    |

Summary

Associate the Devices to Configuration group.

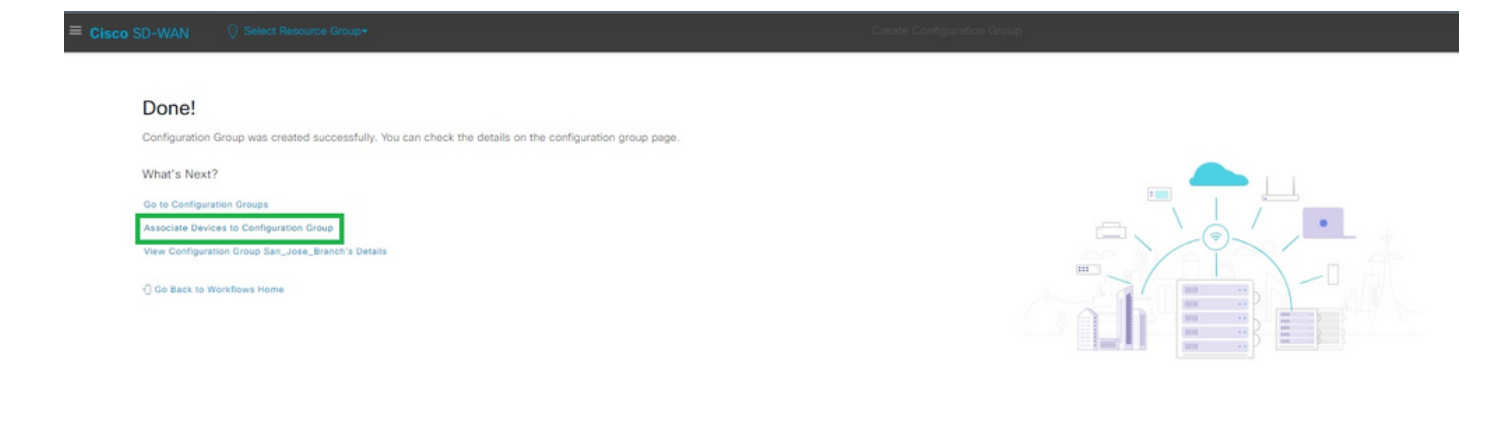

Associate Devices to Configuration Group

Select the devices you want to add to the San\_Jose\_Branch configuration group.

|                                  | 🖗 Select Responsi Group+                                                      |                           |                   |                      | *0              |       |                                    |   |
|----------------------------------|-------------------------------------------------------------------------------|---------------------------|-------------------|----------------------|-----------------|-------|------------------------------------|---|
| Choos<br>Select the<br>Available | se devices<br>devices you would like to add to the San_Jose_B<br>Devices (10) | ranch configuration group |                   |                      |                 |       |                                    |   |
| Q. Saat                          | rut Table                                                                     |                           |                   |                      |                 |       |                                    | v |
| 1 telected                       | hassa Numler                                                                  | Device Made               | Harrama           | Jacqued Config Group | Louise #        | Die D | Secial My Prime                    |   |
| D 61                             | SR-10780635-6436-3829-0563-04431-0147900                                      | CSR1000v                  | Outes_H0          |                      | 10.10.10.13     | 15    | 69044080                           |   |
|                                  | \$81002+05.JAD234204KR                                                        | ASR1032-HX                | BBVA_DC_rEdge     |                      | 10 50 50 52     | 502   | 04841DA9                           |   |
| 0 19                             | #4131.K9-FD0201717N8                                                          | (084321                   | :Edge1            |                      | 10.10.10.200    | 200   | C914DA                             |   |
| 0 0                              | 1115-4PWA-#GL21499352                                                         | C1111-BPW*                | BBIR,Branch,cEdge |                      | 10.50.30.51     | 501   | 01502808                           |   |
| 0 0                              | SR-5489C82528056093-C917-888F08488482                                         | CSR1000v                  |                   |                      |                 |       | 6644052011#344455732089921#12087   |   |
|                                  | SK-240056245-9695-8572-9144-570968264823                                      | CBDDDV                    |                   |                      |                 |       | 0x31515110x3546825467cz5x256x0x542 |   |
| 0 .                              | #4331.W3-FD0200210H8                                                          | (584331)                  | c6ope2            |                      | 10.10.10.201    | 200   | ANDAND                             |   |
| cr                               | 0K-4C31DE57-5685-3A31-311A-8A33F7878666                                       | C8000V                    | -                 | 170                  |                 |       | edcc2c98de/34e0tee66323ec7955d3e   |   |
|                                  | #4431-X/W9-POC254687WU                                                        | (DR4451-8                 | Branch, 1         | 85                   | 101.101.101.109 | 1001  | 012F47FA                           |   |
| 0 9                              | #4231,N3-F00204301UE                                                          | (1942)1                   | Burch,2           | RD(,Baech            | 202 202 202 202 | 2002  | 01148782                           |   |

|      | د<br>(۱۰۰۲ د ۲۰۰۱ <u>۴</u> ۰۰ ۲۰۰۱ د ۲۰۰۱ د ۲۰۰۱ د ۲۰۰۱ د ۲۰۰۱ د ۲۰۰۱ د ۲۰۰۱ د ۲۰۰۱ د ۲۰۰۱ د ۲۰۰۱ د ۲۰۰۱ د ۲۰۰۱ د ۲۰۰۱ د ۲۰ |
|------|----------------------------------------------------------------------------------------------------|
| 0144 | feriev Eask Bert                                                                                                    |

Select the Device

Review the information for the devices to be added. You can deploy now or later.

| CISCO SD-WAN              | Valiestines       |                   |                       |                         |        |                     |                          |
|---------------------------|-------------------|-------------------|-----------------------|-------------------------|--------|---------------------|--------------------------|
| Summar<br>Review the left | y                 | devices to be add | ed You can deploy ne  | nu or later             |        |                     |                          |
| Review die an             | of mation for the | 001003 10 00 000  | eu. Tou can deploy in | or or lotol.            |        |                     |                          |
| Devices To B              | Be Added (1)      | Edit              |                       |                         |        |                     |                          |
| Chassis Number            | ć.                | Device Model      | Hostname              | Assigned Config Group 🕆 | System | n IP Site ID        | Serial No./Token         |
| ISR4451-X/K9              | -FOC20468TWU      | ISR4451-X         | Branch_1              | -                       | 101.1  | 01.101.109 1001     | 012F47FA                 |
|                           |                   |                   |                       |                         |        |                     |                          |
| с.                        |                   |                   |                       |                         |        |                     |                          |
|                           |                   |                   |                       |                         |        | Iterns per page: 25 | <u>-</u> 1-1et1  < < > > |
| Exit                      |                   |                   |                       |                         |        |                     | Back Save                |
| mmary                     |                   |                   |                       |                         |        |                     |                          |

Provision the device with configuration group.

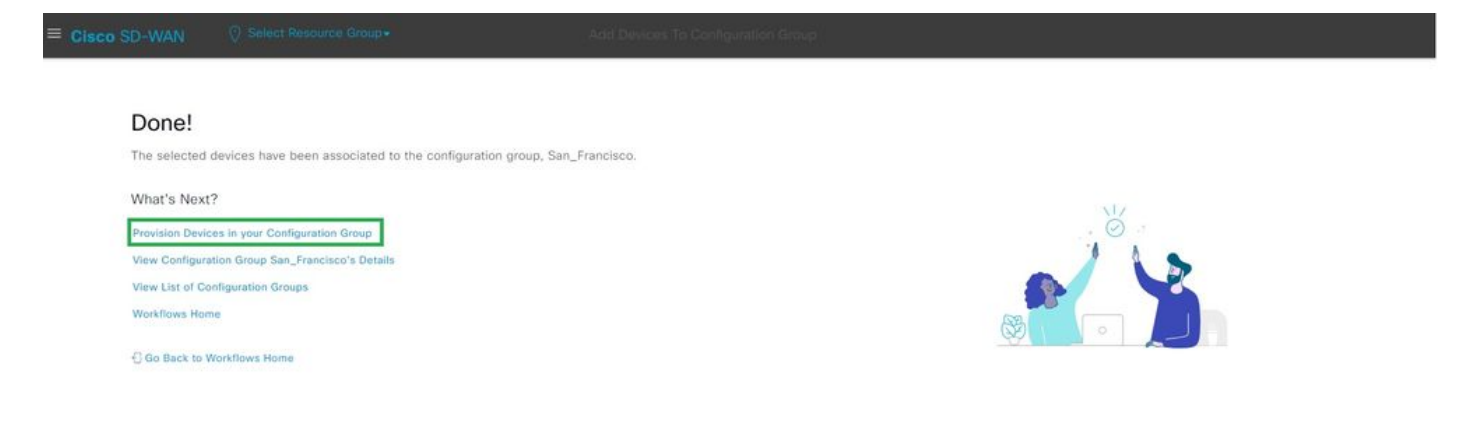

Provision the Device

Select Devices to Deploy.

| Edge Devices (1)             |          |      |                 |         |               |               |                 |            |                      |
|------------------------------|----------|------|-----------------|---------|---------------|---------------|-----------------|------------|----------------------|
| Q. Search Table              |          |      |                 |         |               |               |                 |            |                      |
| 1 selected Associate Devices |          |      |                 |         |               |               |                 |            |                      |
| Chassis Numbers              | Hostname | Tags | System IP       | Site ID | Device Status | Added by Rule | Last Configured | Up To Date | Unsupported Features |
| ISR4451-X/K9-F0C20468TWU     | Branch_1 | 15   | 101.101.101.109 | 1001    | 22            | false         | 8               | False      | 0                    |
|                              |          |      |                 |         |               |               |                 |            |                      |
|                              |          |      |                 |         |               |               |                 |            |                      |
|                              |          |      |                 |         |               |               |                 |            |                      |
|                              |          |      |                 |         |               |               |                 |            |                      |
|                              |          |      |                 |         |               |               |                 |            |                      |
|                              |          |      |                 |         |               |               |                 |            |                      |
|                              |          |      |                 |         |               |               |                 |            |                      |
|                              |          |      |                 |         |               |               |                 |            |                      |
|                              |          |      |                 |         |               |               | Rems per        | page 25 v  | 1-1of1 12 2          |

Select Devices to Deploy

Add and review the device specific configuration.

| E Cisco SD-WAN                            | Select Resource C                                                         | irnup <del>v</del>                                  | Deploy Configuration Group                          |      |                                                                                      |        |
|-------------------------------------------|---------------------------------------------------------------------------|-----------------------------------------------------|-----------------------------------------------------|------|--------------------------------------------------------------------------------------|--------|
| Add and<br>We've autoger<br>Modify them a | d Review Devi<br>merated minimal configurat<br>s needed and directly edit | ce Configuration                                    | devices.                                            |      |                                                                                      |        |
| Q Search                                  |                                                                           |                                                     |                                                     |      | ې Import 🖞                                                                           | Export |
| ISR4451-X/K9-FOC20468TWU<br>Branch_1      | 101.101.101.109                                                           | Device Information<br>Site Id*<br>1001              | System (P*<br>101.101.101.109                       |      | Roback Tener (rec)*<br>300                                                           |        |
|                                           |                                                                           | Host Namo*<br>Branch_1                              | admin_password*                                     | SHOW | vpn_0_public_internet_if*<br>GigabitEthernet0/0/0<br>Value can be selected or edited |        |
|                                           |                                                                           | vpn_0_public-internet_if_ip*<br>10.201.180.242      | vpr_0_public-internet_if_subnet*<br>255.255.255.128 | ×    | vpm_0_static_ipv4_metwork_addr*<br>0.0.0.0                                           |        |
|                                           |                                                                           | vpn_0_static_jpv4_nexthep_ipaddr+<br>10.201.180.129 | vpn_0_static_ipv4_subnet*<br>0.0.0.0                | ۵,   | vpn_10_if_0+<br>GigabitEthernet0/0/2                                                 |        |

0.0.0.0

vpn\_10\_if\_0\_subnet 255.255.0.0

Back

Review

Exit

Add and Review

Verify the Configuration pushed with CLI Preview and Deploy.

10.201.180.129

vpn\_10.,if\_0\_ipaddr 10.10.1.1

| ≡ <b>Cisco</b> S | D-WAN       | 💮 Select Re | source Group | )*              |                        | Deplo      | y Configuration Gr | oup                       |                              |                                  |                   |                |      |          |
|------------------|-------------|-------------|--------------|-----------------|------------------------|------------|--------------------|---------------------------|------------------------------|----------------------------------|-------------------|----------------|------|----------|
| P                | Summary     | e details.  |              |                 |                        |            |                    |                           |                              |                                  |                   |                |      |          |
| ľ                | Selected D  | evices (1)  | Preview CLI  | Edit            |                        |            |                    |                           |                              |                                  |                   |                |      |          |
|                  | Device ID • |             | Site Id •    | System IP •     | Rollback Timer (sec) • | Host Name+ | admin_password+    | vpn_0_public-internet_if+ | vpn_0_public-internet_if_ip+ | vpn_0_public-internet_if_subnet+ | vpn_0_static_ipv4 | _network_addr+ | vpn, | ,0_stati |
|                  | ISR4451-X/K | FOC20468TWU | 1001         | 101.101.101.109 | 300                    | Branch_1   |                    | GigabitEthernet0/0/0      | 10.201.180.242               | 255.255.255.128                  | 0.0.0.0           |                | 10.5 | 201.18   |
|                  | 4           |             |              |                 |                        |            |                    |                           |                              | items per page: 25               | ¥ 1-1             | of1  <         | < >  |          |

Exit

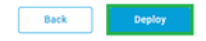

Verify the Configuration with CLI Preview and Deploy

### Verification

View Deployment Status.

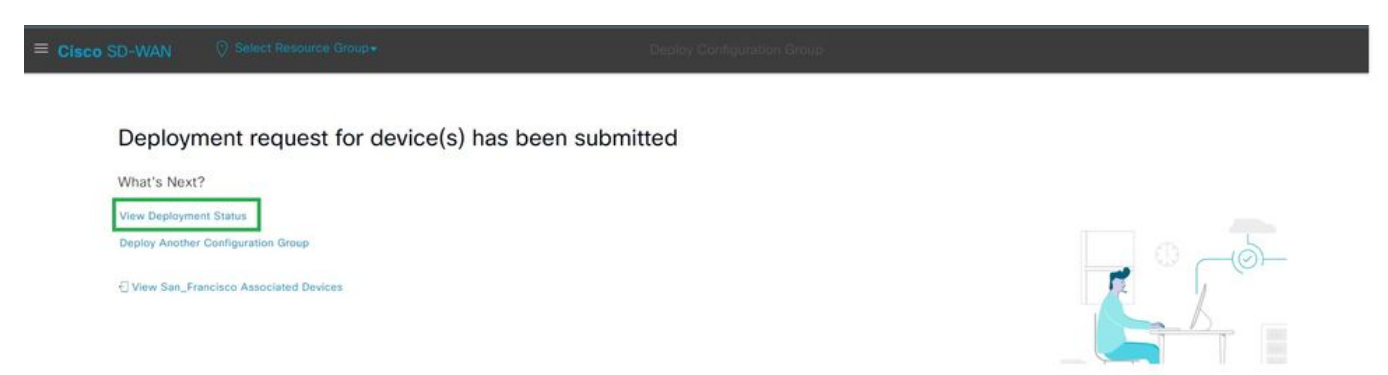

View Deployment Status

Navigate to **Configuration > Devices > Verify the Assigned Configuration Group**.

| E Cisco SD-WAN            | Select Re     | esource Group+        |                   |              |            | Configuration | · Devices             |                   |              |            |                 | 0              | Ξ | 0 4  |
|---------------------------|---------------|-----------------------|-------------------|--------------|------------|---------------|-----------------------|-------------------|--------------|------------|-----------------|----------------|---|------|
|                           |               |                       |                   |              |            | WAN Edge      | List Controllers      |                   |              |            |                 |                |   |      |
| Q, Search                 |               |                       |                   |              |            |               |                       |                   |              |            |                 |                |   | V    |
| Change Mode 🖂 . Upload WA | N Edge List E | xport Bootstrep Confi | iguration Sync Sm | hart Account | Add PAYG W | (AN Edges     |                       |                   |              |            |                 | Total Rows: 20 | a | + 63 |
| Chasais Number            | Tags          | Hostname              | Ste ID 👻          | Region ID    | Mode       | Device Status | Assigned Config Group | Assigned Template | Device Model | Draft Mode | Senal No./Token | Reachability   | c |      |
| ISR4331/K9-FDO204301UE    | Add Teg       | Branch_2              | 2002              |              | vManage    | In Sync       | RCH_Branch            | 84                | ISR4331      | Disabled   | 01148782        | reachable      | 6 |      |
| ISR4451-X/C9-POC2046/ITWU | Add Teg       | Branch_1              | 1001              | 4            | vManage    | In Sync       | San_Francisco         | 4                 | t\$R44\$1-X  | Disabled   | 012F47FA        | naachatola     | ¢ | •    |

Assigned Config Group

#### Navigate to **Configuration > Templates > Configuration Groups**.

| E Cisco SD-WAN           | Select Resource Group+ | Configuration                      | - Templates          |                       |                                      |            | 0                         | ≡ ⊚ ¢    |
|--------------------------|------------------------|------------------------------------|----------------------|-----------------------|--------------------------------------|------------|---------------------------|----------|
|                          |                        | Configuration Groups Feature Profi | les Device Templates | Feature Templates     |                                      |            |                           |          |
| Configuration Groups (2) |                        |                                    |                      |                       |                                      |            |                           | 0        |
| Q Search Table           |                        |                                    |                      |                       |                                      |            |                           | $\nabla$ |
| Add Configuration Group  |                        |                                    |                      |                       |                                      |            | As of: Sep 26, 2023 03:04 | IPM 📿    |
| Name                     | Description            | De                                 | vice Solution Numb   | er of Devices Devices | Up to Date Number of Feature Profile | Updated By | Last Updated On 👃         | Actions  |
| San_Francisco            | San_Francisco          | sd                                 | lwan T               | 1                     | .4                                   | admin1     | Sep 26, 2023, 2:45:16 PM  |          |
| RCH_Branch               | Richardson Site        | sc                                 | twan 1               | 1                     | 4                                    | admin1     | Sep 25, 2023, 7:43:16 AM  |          |

Configuration Groups

This captures the configuration template attached and device status.

<#root>

Branch\_1#show sdwan system status

Personality: vEdge Model name: ISR4451-X/K9 Device role: cEdge-SDWAN Services: None

vManaged: true

<----- Managed by vManage

Commit pending: false

Configuration template: San\_Francisco

<----- Configuration Group Attached
Chassis serial number: FJC2104D0PQ</pre>

### **Related Information**

**Configuration Groups and Feature Profiles**